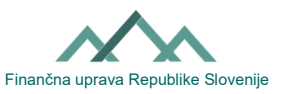

## Istruzioni per compilare la Domanda di rinuncia della delega alla notifica da parte dell'incaricato alla notifica (modulo Vrocanje-PrePE)

L'incaricato alla notifica può rinunciare unilateralmente alla delega di notifica data da parte del delegante (altro soggetto passivo).

## I. Procedura di rinuncia alla delega di notifica tramite eDavki

Tramite eDavki l'incaricato alla notifica può rinunciare in modo semplice e rapido alla delega di notifica. Le conseguenze hanno effetto dal giorno successivo alla presentazione della domanda. Le persone fisiche (quando agiscono per conto proprio) e i rappresentanti legali di entità commerciali (quando agiscono per conto della loro entità commerciale) ottengono automaticamente questo diritto mentre gli altri utenti di eDavki necessitano di un diritto EDP generale esterno o interno per depositare il documento Vrocanje-PrePE.

1. Accedere a <u>eDavki</u> e selezionare il profilo del soggetto passivo per il quale si desidera presentare la rinuncia della delega alla notifica.

2. Sul lato sinistro scegliete dal menù la voce "Autorizzazioni" e dal menù sottostante la voce "Notifica"

3. Sul lato destro si apre l'elenco "Incaricati alla notifica" e l'elenco "Deleghe alla notifica da parte dei soggetti passivi". In questo secondo elenco sono elencati tutti i soggetti passivi che vi hanno autorizzato alla notifica. Per ogni soggetto passivo è possibile cliccare sul pulsante "Cancella".

| <b>Davki</b><br>Državni davčni portal                            | n<br>Prva stran          | Namizje                                          | D<br>Mobilna aplikacija |        |                 |  |
|------------------------------------------------------------------|--------------------------|--------------------------------------------------|-------------------------|--------|-----------------|--|
| Dokumenti                                                        | <ul> <li>/ Na</li> </ul> | mizje / Vročanje / Za                            | menj. zav. / Dodajanje  |        |                 |  |
| Prejeti dokumenti (0)                                            | Vroča                    | anje                                             |                         |        |                 |  |
| • Vpogledi                                                       | Poobla                   | aščenci za vro                                   | očanje ®                |        |                 |  |
| Podatki o zavezancu                                              | ► Dodaj j                | pooblaščenca za vroča                            | nje                     |        |                 |  |
| Pooblastila                                                      | Ni zapisov               | Ni zapisov.                                      |                         |        |                 |  |
| - Dechlectitelii                                                 | Poobla                   | astila za vroča                                  | anje s strani zave      | zancev |                 |  |
| <ul> <li>Pooblastitelji</li> <li>Zupapij pooblaščenci</li> </ul> | Ime/Naziv                | Ime/Naziv pooblaščenca Davčna številka Ime/Naziv |                         |        | Tip zavezanca   |  |
| <ul> <li>Zunanji pooblastela</li> </ul>                          |                          | • •••••                                          |                         | FO     | Pregled Izbriši |  |
| <ul> <li>Vročanje</li> </ul>                                     |                          | •                                                |                         | FO     | Pregled Izbriši |  |
| > viocanje                                                       |                          |                                                  |                         | PO     | Pregled Izbriši |  |
| Moj profil                                                       |                          |                                                  |                         | FO     | Pregled Izbriši |  |
|                                                                  | Stree 1                  | • —                                              |                         | FO     | Pregled Izbriši |  |
| 🕄 Zamenjava zavezanca                                            | Stran 1                  |                                                  |                         |        |                 |  |

4. Si apre una nuova pagina in cui è sufficiente digitare il codice di sicurezza e cliccare sul pulsante "Firma". eDavki notifica che il documento è stato inviato con successo.

## II. Procedura di rinuncia all'incarico in formato cartaceo

L'incaricato alla notifica compila e firma la Domanda di rinuncia della delega alla notifica e la consegna all'Ufficio finanziario. Il modulo deve essere compilato in modo leggibile, in stampatello. Devono

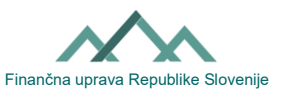

essere compilati i dati del delegante e i dati dell'incaricato. Le conseguenze hanno effetto dal giorno successivo all'inserimento della rinuncia da parte di FURS nel sistema eDavki.